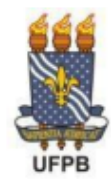

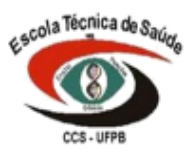

### MANUAL PARA INSCRIÇÃO <u>online</u> no PROCESSO SELETIVO PARA PREENCHIMENTO DE VAGAS COMPLEMENTARES PARA O CURSO TÉCNICO EM CUIDADOS DE IDOSOS

# Passo 1: Acessar a página inicial do SIGAA

Acesse ao site da Escola Técnica de Saúde: www.ets.ufpb.br em página inicial.

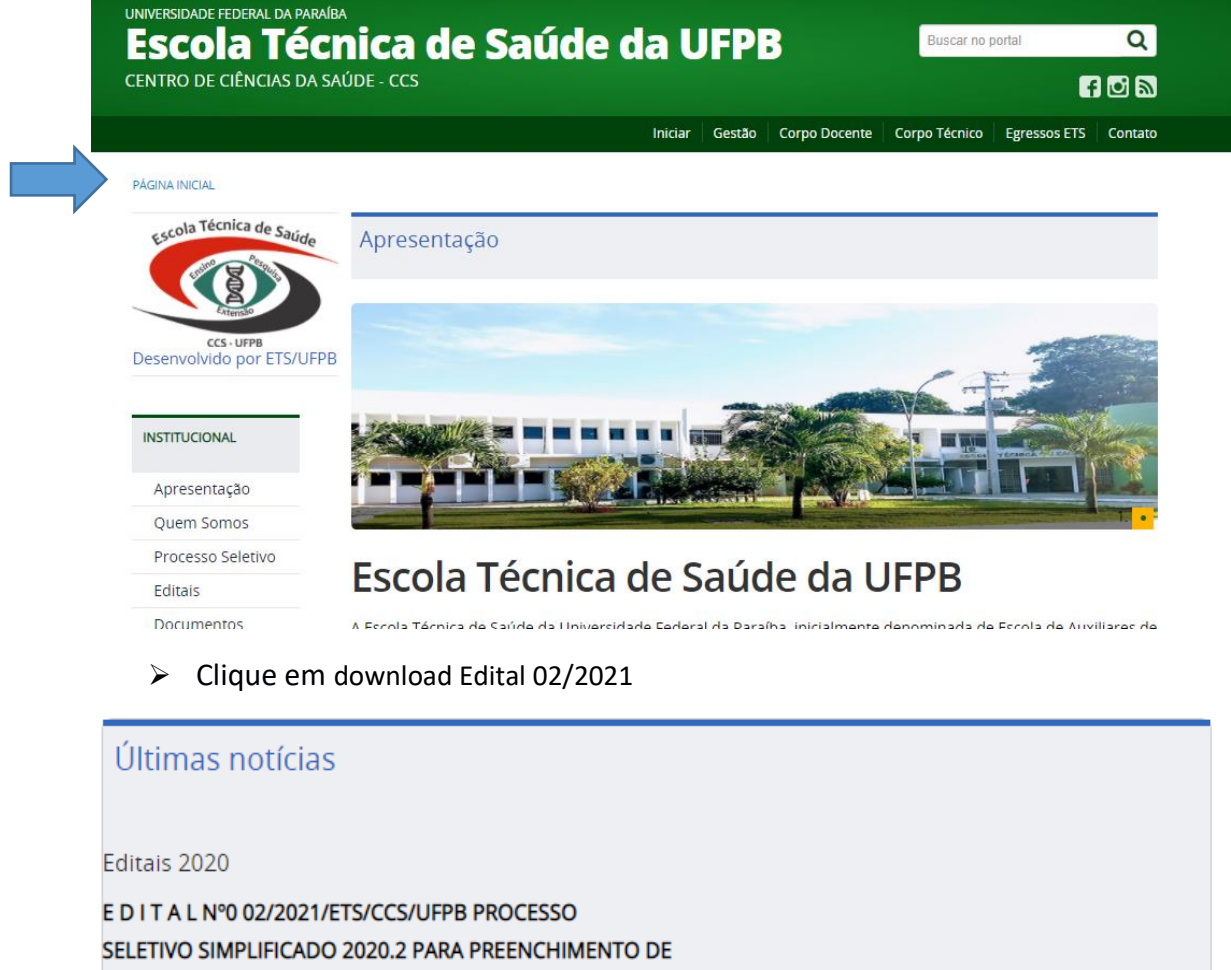

VAGAS COMPLEMENTARES PARA O CURSO TÉCNICO EM CUIDADOS DE IDOSOS

Download Edital 02/2021

DELIBERAÇÃO DA COMISSÃO SOBRE INEXISTÊNCIA DE PEDIDOS DE IMPUGNAÇÃO DO EDITAL

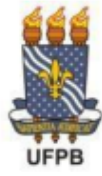

### UNIVERSIDADE FEDERAL DA PARAÍBA CENTRO DE CIÊNCIAS DA SAÚDE ESCOLA TÉCNICA DE SAÚDE

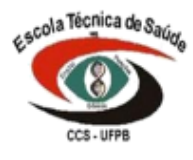

Ao acessar o edital clique no link que dará acesso a página inicial do processo seletivo através do Sistema Integrado de Gestão de Atividades Acadêmicas – SIGAA da UFPB, através do endereço eletrônico: <u>https://sigaa.ufpb.br/sigaa/public/processo\_seletivo/lista.jsf?aba=pprocesso&nivel=T</u>

#### III- DA INSCRIÇÃO

2. Poderão se inscrever para o Processo Seletivo Simplificado 2020.2 da ETS os alunos que já **concluíram o Ensino Médio**;

3. As inscrições serão realizadas EXCLUSIVAMENTE através do Sistema Integrado de Gestão de Atividades Acadêmicas – SIGAA da UFPB, através do endereço eletrônico: https://sigaa.ufpb.br/sigaa/public/processo seletivo/lista.jsf?aba=p-processo&nivel=T (PROCESSOS SELETIVOS - TÉCNICO).

Quando a página carregar, você verá a opção "PREENCHIMENTO DE VAGAS COMPLEMENTARES DO CURSO TÉCNICO EM CUIDADOS DE IDOSOS" na seguinte parte da página:

|                        | Os períodos | dos processos seletivos marcados na cor verde estão en                          | n aberto.     |          |                         |   |
|------------------------|-------------|---------------------------------------------------------------------------------|---------------|----------|-------------------------|---|
|                        |             | Consultar Inscrições<br>CPF:<br>A pessoa é estrangeira e não<br>Buscar Cancelar | o possui CPF. |          |                         |   |
|                        |             | ): Visualizar dados do processo s                                               | eletivo       |          |                         |   |
|                        |             | ÚLTIMOS PROCESSOS SELETIV                                                       | /05           |          |                         |   |
| Curso                  |             |                                                                                 | Nível         | Nº Vagas | Período de Inscrições   |   |
| PREENCHIMENTO DE VA    | GAS COMPLE  | MENTARES DO CURSO TÉCNICO EM CUIDADOS DE I                                      | DOSOS         |          |                         |   |
| TÉCNICO EM CUIDADOS DE | IDOSOS      |                                                                                 | TÉCNICO       | 29       | 05/03/2021 a 15/03/2021 | ( |
| EDITAL AL JOART BRACE  |             | O BARA O RECTUE DE INTERNATO E CENT INTERNA                                     | TO            |          |                         |   |

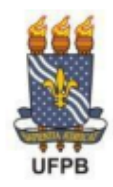

UNIVERSIDADE FEDERAL DA PARAÍBA CENTRO DE CIÊNCIAS DA SAÚDE ESCOLA TÉCNICA DE SAÚDE

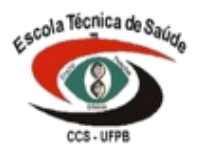

> Clique na seta que se encontra ao lado direito da página:

| Os per                       | ríodos dos processos seletivos marcados na cor <b>ver</b> | de estão em aberto.      |          |                         |               |
|------------------------------|-----------------------------------------------------------|--------------------------|----------|-------------------------|---------------|
|                              | Consultar in                                              | SCRIÇÕES                 |          |                         |               |
|                              | CPF:                                                      | ]                        |          |                         |               |
|                              | 🗆 A pessoa é estra                                        | ngeira e não possui CPF. |          |                         |               |
|                              | Buscar Ca                                                 | ncelar                   |          |                         |               |
|                              | ©: Visualizar dados do                                    | processo seletivo        |          |                         |               |
|                              | ÚLTIMOS PROCESSO                                          | OS SELETIVOS             |          |                         |               |
| Curso                        |                                                           | Nível                    | Nº Vagas | Período de Inscrições   | $\overline{}$ |
| PREENCHIMENTO DE VAGAS CO    | MPLEMENTARES DO CURSO TÉCNICO EM CUID                     | ADOS DE IDOSOS           |          |                         |               |
| TÉCNICO EM CUIDADOS DE IDOSO | S                                                         | TÉCNICO                  | 29       | 05/03/2021 a 15/03/2021 | (             |

## Passo 2: Inscrição do candidato no Processo Seletivo

Para realizar sua inscrição você deverá selecionar a opção: "Clique AQUI para inscrever-se!".

| Ensino Técnico > Processo Seletivo     |                                                                                       |  |  |  |
|----------------------------------------|---------------------------------------------------------------------------------------|--|--|--|
| Dados do Processo Seletivo             |                                                                                       |  |  |  |
| Curso:                                 | 6 - TÉCNICO EM CUIDADOS DE IDOSOS (MT) - João Pessoa<br>CCS - ESCOLA TÉCNICA DE SAÚDE |  |  |  |
| Nível:                                 | TÉCNICO                                                                               |  |  |  |
| Período de Inscrições:                 | 05/03/2021 às 00:00 - 15/03/2021 às 23:59                                             |  |  |  |
| Número de Vagas:                       | 29                                                                                    |  |  |  |
| Questionário Específico:               | PROCESSO SELETIVO PARA VAGAS COMPLEMENTARES DO CURSO TÉCNICO EM CUIDADOS DE IDOSOS    |  |  |  |
|                                        | Clique AQUI para ler o Edital do Processo!                                            |  |  |  |
|                                        | Clique AQUI para inscrever-se!                                                        |  |  |  |
| Descrição e Orientações aos Candidatos |                                                                                       |  |  |  |
|                                        |                                                                                       |  |  |  |
| Acompanhar Inscrição                   |                                                                                       |  |  |  |
| CPF:                                   | A pessoa é estrangeira e não possui CPF.  Buscar                                      |  |  |  |

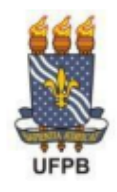

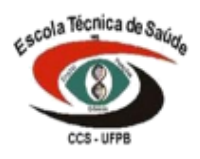

Após realizar o procedimento acima o (a) candidato (a) será direcionado (a) para a tela para preenchimento do "Formulário de Inscrição", nesta tela informe todos os dados, os quais deverão ser corretamente preenchidos e anexe todos os documentos necessários (frente e verso). Separe os documentos antecipadamente para que a sua sessão não se expire por tempo.

| Formulário de Inscrição                                |  |
|--------------------------------------------------------|--|
| ados Pessoais                                          |  |
| CPF: *                                                 |  |
| 🗆 A pessoa é estrangeira e não possui CPF              |  |
| Nome: *                                                |  |
| E-mail: *                                              |  |
| Nome da Mãe: *                                         |  |
| Nome do Pai:                                           |  |
| Sexo: * 🖲 Masculino 🔿 Feminino 🛛 Data de Nascimento: * |  |
| Estado Civil: * SELECIONE V Etnia: SELECIONE V         |  |
| ATURALIDADE                                            |  |
| País: * Brasil 🗸 UF: * Paraíba 🗸                       |  |
| Município: * SELECIONE V                               |  |
| OCUMENTOS                                              |  |
| RG: *                                                  |  |
| UF: * Paraíba v Data de Expedição: *                   |  |
| Título de Eleitor: Zona: Seção: Seção:                 |  |
| IIE: Daraíba Data de Emiceão:                          |  |

| 12. Anexar cédula de identidade (FRENTE): \star                 |
|-----------------------------------------------------------------|
| Escolher arquivo Nenhum arquivo selecionado                     |
| 13. Anexar cédula de identidade (VERSO): 👻                      |
| Escolher arquivo Nenhum arquivo selecionado                     |
| 14. Anexar CPF (FRENTE): *                                      |
| Escolher arquivo Nenhum arquivo selecionado                     |
| 15. Anexar CPF (VERSO): 🔹                                       |
| Escolher arquivo Nenhum arquivo selecionado                     |
| 16. Anexar Certificado de conclusão do Ensino Médio (FRENTE): 🔹 |
| Escolher arquivo Nenhum arquivo selecionado                     |
| 17. Anexar Certificado de conclusão do Ensino Médio (VERSO): 🔹  |
| Escolher arquivo Nenhum arquivo selecionado                     |
| 18. Anexar Histórico do Ensino Médio (FRENTE): 🔹                |
| Escolher arquivo Nenhum arquivo selecionado                     |
| 19. Anexar Histórico do Ensino Médio (VERSO): 🔹                 |
| Escolher arquivo Nenhum arquivo selecionado                     |

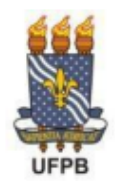

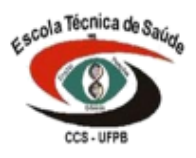

Deverão ser inseridas no sistema de inscrição as médias dentro da escala de 0,00 a 10,00, sendo considerando duas casas decimais após a VÍRGULA, quando houver necessidade.

A média deverá ser inserida pelo candidato considerando duas casas decimais, SEM ARREDONDAMENTOS e impreterivelmente utilizando a **VÍRGULA**, quando a média não for constituída de número(s) inteiro(s), para que o SIGAA possa reconhecer corretamente à média.

2. Informar a média final de PORTUGUÊS do 3º Ano do ensino médio ou disciplinas equivalentes. No caso dos candidatos que concluíram ou foram certificados no Ensino Médio por meio do resultado da avaliação do Exame Nacional do Ensino Médio – ENEM a nota de Linguagens, Códigos e suas Tecnologias corresponde à média de Português. No caso dos candidatos que foram certificados no nível de conclusão do Ensino Médio por meio do resultado da avaliação do Exame Nacional do Ensino Médio – ENEM a nota de Linguagens, Códigos e suas Tecnologias corresponde à média de Português. No caso dos candidatos que foram certificados no nível de conclusão do Ensino Médio por meio do resultado da avaliação do Exame Nacional para Certificação de Competências de Jovens e Adultos – ENCEJA A nota de Linguagens, Códigos e suas Tecnologias e Redação corresponde à média de Português. Informe com VÍRGULA caso não seja(m) número(s) inteiro(s).

| 9,55                                                                                                    |   |
|----------------------------------------------------------------------------------------------------|---|
| Ou                                                                                                    |   |
|                                                                                                    |   |
| 2. Informar a média final de PORTUGUÊS do 3º Ano do ensino médio ou disciplinas equivalentes. No caso dos candidatos que concluíram ou foram<br>certificados no Ensino Médio por meio do resultado da avaliação do Exame Nacional do Ensino Médio - ENEM a nota de Linguagens, Códigos e suas               |   |
| Tecnologias corresponde à média de Português. No caso dos candidatos que foram certificados no nível de conclusão do Ensino Médio por meio do resultac<br>da avaliação do Exame Nacional para Certificação de Competências de Joyens e Adultos - ENCCEJA A nota de Linguagens. Códigos e suas Tecnologias e | o |
| Redação corresponde à média de Português. Informe com VÍRGULA caso não seja(m) número(s) inteiro(s).                                                                                                    | _ |

## Passo 3: Finalização da Inscrição do(a) candidato(a)

Ao selecionar a opção "Confirmar inscrição" a inscrição do(a) candidato(a) será finalizada e o SIGAA emitirá o comprovante de inscrição.

| Observações |                                                                                                    |
|-------------|----------------------------------------------------------------------------------------------------|
|             | Utilize o campo abaixo para informar eventuais observações solicitadas na descrição deste processo seletivo |
|             |                                                                                                    |
|             | Confirmar Inscrição Cancelar                                                                                |
|             | * Campos de preenchimento obrigatório.                                                                      |
|             | Ensino Técnico                                                                                              |